# ФУНКЦИОНАЛЬНАЯ ВОЗМОЖНОСТЬ "Регистрация поручений из органов РосПотребНадзора"

## Функциональное назначение:

Регистарация поручений от Федеральной службы по надзору в сфере защиты прав потребителей и благополучия человека. С возможностью присоединения сканов

#### Инструкция:

Скачать инструкцию в формате PDF

#### Создание документа «Поручение»

Дата и номер поручения – входящие данные, указанные в бумажном поручение, вводятся вручную.

ИНН проверяемой организации – по данному реквизиту происходит проверка приостановления коммерческой деятельности с организацией.

В таблице пользователи добавляем ответственных за выполнение поручения. Отображаться поручение будет только у тех пользователей, в состав подразделений которых входят пользователи из таблицы.

В таблице Лаборатории добавляем лаборатории, которые будут выполнять исследования.

Дата начала – Дата начала проверки.

Срок до – крайняя дата сдачи результатов проверки в Роспотребнадзор.

Last update: 2018/04/03 okabu:lis\_imts:func:2a5ed791\_1c62\_11e4\_a497\_20cf30287e63 http://wiki.parus-s.ru/doku.php?id=okabu:lis\_imts:func:2a5ed791\_1c62\_11e4\_a497\_20cf30287e63 13:09

|                                                                                                    | C 22 Y 22 Y                                                                                                    | Роспртребнадзор                                                 |                        |  |  |  |
|----------------------------------------------------------------------------------------------------|----------------------------------------------------------------------------------------------------|-----------------------------------------------------------------|------------------------|--|--|--|
| Дата: 01.05.2016 0.00:00                                                                                             | Homep: 0                                                                                                    | Дата поручения:                                                 |                        |  |  |  |
| оспотребнадзор:                                                                                                    | Управление Федеральной службы по надзору в сфере зашиты прав потребителей и благополучия человека по Самарской области. |                                                                 |                        |  |  |  |
| ель исследования:                                                                                                    | План                                                                                                    |                                                                 |                        |  |  |  |
| НН проверяенной организации                                                                                          | 631234567890                                                                                                    |                                                                 |                        |  |  |  |
| бъект                                                                                                    |                                                                                                    |                                                                 |                        |  |  |  |
| жил оох                                                                                                    |                                                                                                    |                                                                 |                        |  |  |  |
|                                                                                                    |                                                                                                    |                                                                 |                        |  |  |  |
|                                                                                                    |                                                                                                    |                                                                 |                        |  |  |  |
| Consossaters                                                                                                    |                                                                                                    | Οτίορ σ                                                         | проб Заключение        |  |  |  |
| Пользоватёль<br>Коновалов Сергей Викторович                                                                          |                                                                                                    | Οτбορ π                                                         | троб Заключение        |  |  |  |
| Пользователь<br>Коновалов Сергей Викторович<br>Подобрать лабораторикк   🎡                                            | ⊕ ×                                                                                                    | Οτбορ π                                                         | poő <u>Sakraoverve</u> |  |  |  |
| Пользователь<br>Коновалов Сергей Викторович<br>Подобрать лаборатория   @<br>Паборатория                              | <b>₽ x</b>                                                                                                    | Отбор г                                                         | po6 Saknoverve         |  |  |  |
| Пользователь.<br>Коновалов Сергей Викторович<br>Тодобрать лабораторни   🍲<br>Паборатория<br>Занитариан бантериллогия | ★ ×                                                                                                    | Отбор г<br>Адрес лаборатории<br>г Самара, проезд Г. Митирева, 1 |                        |  |  |  |
| Пользователь<br>Коновалов Сергей Викторович<br>Тодобрать лабораторник   @<br>Паборатория<br>Сонттриная бактериалогия | ◆ ×                                                                                                    | Отбор г<br>Адрес лаборатории<br>г Самара, проезд Г. Митирева, 1 |                        |  |  |  |

На основании поручения можно создать «Направления на исследование», «Протоколы», «Экспертные заключения» и «Акты выполненных работ». Можно посмотреть какие документы были созданы на основе текущего поручения.

#### Создание документа «Акт выполненных работ по бюджету»

Для того чтобы заполнить номерами протоколов и экспертных необходимо нажать кнопку «Заполнить номерами протоколов и экспертных заключений». После заполнения необходимых полей необходимо провести документ и распечатать.

Если работы были не выполнены по каким-либо причинам – нужно указать «Причины неисполнения».

| ровести и за   | акрыты 🔚 📑 Провести                      | Все действия - 🥝                |
|----------------|------------------------------------------|---------------------------------|
| ата:           | 28.03.2018 0:00:00                       |                                 |
| оручение:      | Поручение 1 от 28 03 2018 14 45 58       | Q                               |
| оручение выпол | нено:                                    |                                 |
| Заполнить ном  | ерами протоколов и экспертных заключений | Свидетельство о гос регистрации |
| ичины неиспол  | нения                                    |                                 |
|                |                                          |                                 |
|                |                                          |                                 |
|                |                                          |                                 |
|                |                                          |                                 |
|                |                                          |                                 |
|                |                                          |                                 |
|                |                                          |                                 |

### Создание документа «Запрос на выделение специалистов»

Проверяемая организация заполняется из справочника «Заявители».

Период проверки – указывается дата начала и окончания проверки.

В табличной части вносятся сотрудники, которые будут участвовать в проверке, при помощи кнопки «Подбор». Каждому после этого назначаем обязанности – «Отбор проб» или «Заключение».

| 🖻 😠 👷 Запросы на выделение спе                           | циалистов (создание) (1 | С:Предприятие) 🎪 📄       | II 31 M N                          | 4+ M- → _ □ ×    |
|----------------------------------------------------------|-------------------------|--------------------------|------------------------------------|------------------|
| Запросы на выделение с                                   | ациалистов (соз         | дание) *                 |                                    |                  |
| Провести и закрыть 📄 📑 Пров                              | ести 🕖                  |                          | 1                                  | Все действия 👻 ② |
| Номер:                                                   |                         | Дата:                    | 09.04.2                            | 017 0:00:00 🗊    |
| Номер Роспотребнадзора: 02/2                             |                         | Дата Роспотребн          | адзора 07.04.2                     | 017 🔳            |
| Проверяемая организация (справочник):                    |                         |                          |                                    | Q                |
| ИНН проверяемоей организации: [1111111111                |                         |                          |                                    |                  |
| Проверяемая организация примечание: ИП Иванов магазин №1 |                         |                          |                                    |                  |
| Период проверки                                          |                         |                          |                                    |                  |
| c: 10.05.2017                                            |                         |                          |                                    |                  |
| Добавить Подбор 🔀 🍲 😓                                    |                         |                          |                                    | Все действия -   |
| N Пользователь                                           |                         |                          | Отбор проб                         | Заключение       |
| 1 Абузярова Гуля Юрьевна                                 |                         |                          |                                    |                  |
| <ol> <li>Аверьянова Вера Борисовна</li> </ol>            |                         |                          |                                    |                  |
| 3 Алексеева Кристина Михайлов                            | на                      |                          | <ul> <li>Image: A state</li> </ul> |                  |
| 4 Афанасьева Валентина Андрее                            | вна                     |                          |                                    |                  |
|                                                          |                         |                          |                                    |                  |
|                                                          |                         |                          |                                    |                  |
| Ответственный:                                           | Лайкова Оксана Олеговна | 1                        |                                    | Q                |
| Организация:                                             | ФБУЗ "Центр гигиены и з | пидемиологии в Самарской | области"                           | Q                |

После этого, при необходимости, мы можем присоединить файл (отсканированную копию запроса на выделение специалиста, например) при помощи кнопки-скрепки. Откроется список присоединенных файлов, которые можно добавить кнопкой «Создать», выбрать «Из файла на диске» и выбрать необходимый файл сохраненный в компьютере.

После заполнения полей нажимаем кнопку «Провести и закрыть».

| Присоединенные файлы<br>Осоздать 📄 🔊 Редактировать | 🞐 Закончить редактирование 🛛 🐻                                                      | 🖉 📓 🔁 Конвертация в Р | DF Boe ge | міствия • 🔞 |
|----------------------------------------------------|-------------------------------------------------------------------------------------|-----------------------|-----------|-------------|
| Наименование                                       | Описание                                                                            | Создан                | Автор     | A           |
|                                                    | Создатие нового файла - )<br>Создать новый файл:<br>Из файла на диске<br>Со сканера | адать Отмена 2        |           | e           |

#### Список изменений в релизах:

From:

http://wiki.parus-s.ru/ - ИМЦ Wiki

Permanent link: http://wiki.parus-s.ru/doku.php?id=okabu:lis\_imts:func:2a5ed791\_1c62\_11e4\_a497\_20cf30287e63

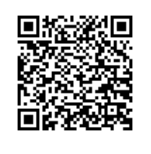

Last update: 2018/04/03 13:09